## 4.応募手続き完了の確認

## (研究代表者が確認して下さい。)

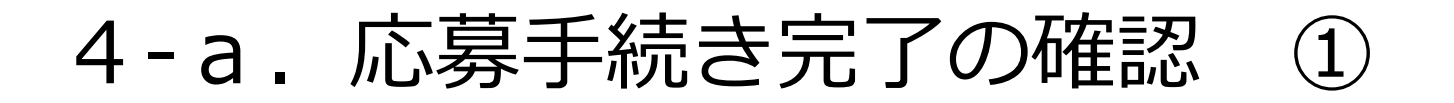

| 🚰 https://www6.e-rad.go.jp - 府省共通研究開発管理システム - Microsoft Internet Explorer    |                            |
|------------------------------------------------------------------------------|----------------------------|
|                                                                              | <b>Ay</b>                  |
| Research and Development<br>e-Rad 府省共通研究開発管理システム                             | ペルプ ×ログアウト                 |
| >>>>> 研究者向けメニュー                                                              |                            |
|                                                                              | 前回ログイン 2008/05/13 15:50:44 |
| <ul> <li>▶ 電子申請</li> <li>         公募一覧         <ul> <li></li></ul></li></ul> | 請「受付状況一覧」を選択               |
| <u>成果報告情報一覧</u><br><u>成果報告情報状況一覧</u><br><u>課題一覧</u>                          |                            |
| ▶ 研究者情報管理           研究者情報管理           研究者情報修正                                |                            |
|                                                                              |                            |
| バスワード変更                                                                      |                            |
| ▶ <u>別名ID登録</u>                                                              |                            |
| <u> </u>                                                                     |                            |
|                                                                              |                            |
| 🧃 ページが表示されました                                                                | 🔒 🚳 ব১৯–৯৬৮ 🦼              |

## 4-b. 応募手続き完了の確認 ②

●状態が「配分機関受付中」であればe-Radでの応募作業は完了です。 ●他の状態では応募作業は完了していません。

未完了の例:**所属研究機関**受付中

日 前法: ファイル(E) (日 第3)

●公募期間最終日午後5時30分までに「配分機関受付中」なっていない 場合は、応募は<u>無効</u>になります。以後の応募は受け付けません。

| 2週初次開発管理システム - Microsoft Internet Explorer                                                                                 |                                                                                                    |                                                                                                    |                                                                                                    |              |              |                                                                                                    |                           |    |    | 状態       | 説明                                                                                                    |
|----------------------------------------------------------------------------------------------------|----------------------------------------------------------------------------------------------------|----------------------------------------------------------------------------------------------------|----------------------------------------------------------------------------------------------------|--------------|--------------|----------------------------------------------------------------------------------------------------|---------------------------|----|----|----------|----------------------------------------------------------------------------------------------------|
| ■11日 表示(1) 計加に入り(2) マーム(1) へんび)<br>・ ② ● ② ⑦ ② 作業 ★1:5%(2) ② ② ・ ③ □ ・ □ ① ③ ③<br>● Rad 簡密共通研究開発電波システム<br>>>>>> 受付状況一覧     |                                                                                                    |                                                                                                    |                                                                                                    |              |              |                                                                                                    |                           |    |    | 成中       | 応募情報を一時保存した場合は、「作成中」と表示されます。<br>・「再開」ボタンをクリックすると、応募情報の入力を再開でき<br>ます。<br>⇒「2.3(D)応募情報の作成を再開する」参照<br>・「削除」ボタンをクリックすると、応募情報を削除できます。<br>⇒「2.3(G)応募情報を削除する」参照                        |
| - 個間名                                                                                                    | 公募名                                                                                                    | 研究開発課題名                                                                                                    | 更新日                                                                                                    | - 応募基<br>第22 | 本情報          | <b>応想</b>                                                                                                    | ŧ銰遻<br>祭碑                 |    |    |          | 応募情報を提出していない場合は、「未確認」と表示されます。<br>・「提出」ボタンをクリックすると、応募情報をそのまま提出し                                                                                                    |
| <ul> <li>○福興会</li> <li>○福興会</li> <li>○福興会</li> <li>○福興会</li> <li>○福興会</li> <li>○福興会</li> <li>○福興会</li> <li>○福興会</li> </ul> | 00000×××2<br>00000×××2<br>00000×××2<br>00000×××2<br>00000××2<br>5<br>00000××2<br>5<br>5<br>5<br>5<br>5<br>5<br>5<br>5<br>5<br>5<br>5<br>5<br>5 | <ul> <li>○○○における×××の研究</li> <li>○○○における×××の研究</li> <li>○○○における×××の研究</li> <li>○○○における×××の研究</li> <li>○○○における×××の研究</li> <li>○○○における×××の研究</li> <li>○○○における×××の研究</li> <li>○○○における×××の研究</li> <li>○○○における×××の研究</li> <li>○○○における×××の研究</li> <li>○○○における×××の研究</li> <li>○○○○おける×××の研究</li> <li>○○○○○おける×××の研究</li> <li>○○○○○○○○○○○○○○○○○○○○○○○○○○○○○○○○○○○○</li></ul> | 9909 #390 A990 B<br>9909 #300 A900 B<br>9909 #300 A900 B<br>9909 #300 A900 B<br>9909 #300 A900 B<br>9909 #300 A900 B<br>9909 #300 A900 B<br>9909 #300 A900 B |              |              | <ul> <li>         で成単         ・<br/>本場記を         ・<br/>市成中         ・<br/>市成市交楽園受付中         ・<br/>を正体類         配分相関受け中         ・<br/>をご体類         の         ・<br/>に分相関受け中         ・<br/>に分相関受け中         ・<br/>に分相関受け中         ・         ・         ・</li></ul> |                           |    | ħ  | 確認       | ます。<br>⇒「2.3(E)応募情報を提出する」参照<br>・「修正」ボタンをクリックすると、応募情報を修正できます。<br>⇒「2.3(F)応募情報を修正する」参照<br>・「削除」ボタンをクリックすると、応募情報を削除できます。<br><u>⇒「2.3(G)応募情報を削除する」参照</u>                            |
| ○接側会<br>○接側会                                                                                                    | 00000×××2#<br>00000×××2#                                                                                                    | <ul> <li>〇〇〇における×××の研究</li> <li>〇〇〇における×××の研究</li> </ul>                                                                                                    | 9999 #99 月99日<br>9999 #99 月99日                                                                                                    |              | • ##<br>• ## | 却下<br>所國研究後開至付中                                                                                                    |                           |    | 所  | 属研究機関受付中 | 所属研究機関に提出された応募情報には、「所属研究機関受付中」<br>と表示されます。                                                                                                    |
|                                                                                                    |                                                                                                    |                                                                                                    | 2.0                                                                                                    |              |              |                                                                                                    | <b>ロクアクト</b><br>● 12ターネット | 12 | 却  | т        | が属いた後、新知いでにに応募情報には、「如下」となってれより。<br>却下理由については、所属研究機関の事務担当者に確認してくだ<br>さい。                                                                                                    |
|                                                                                                    |                                                                                                    |                                                                                                    |                                                                                                    |              |              |                                                                                                    |                           |    | 配: | 分機関受付中   | 配分機関に提出された応募情報には、「配分機関受付中」と表示<br>されます                                                                                                    |
|                                                                                                    |                                                                                                    |                                                                                                    |                                                                                                    |              |              |                                                                                                    |                           |    | 配: | 分機関処理中   | 配分機関が受理した応募情報には、「配分機関処理中」と表示されます。                                                                                                    |
|                                                                                                    |                                                                                                    |                                                                                                    |                                                                                                    |              |              |                                                                                                    |                           |    | 不  | 受理       | 配分機関が不受理した応募情報には、「不受理」と表示されます。                                                                                                    |
|                                                                                                    |                                                                                                    |                                                                                                    |                                                                                                    |              |              |                                                                                                    |                           |    | 修  | 正依賴      | ー度提出した応募情報について、所属研究機関や配分機関から修<br>正依頼を受けている応募には、「修正依頼」と表示されます。<br>・「修正」ボタンをクリックすると、応募情報を修正できます。<br>⇒「2.3(F)応募情報を修正する」参照<br>・「削除」ボタンをクリックすると、応募情報を削除できます。<br>⇒「2.3(G)応募情報を削除する」参照 |

採択

不採択

配分機関が採択した応募情報には、「採択」と表示されます。

配分機関が不採択した応募情報には、「不採択」と表示されます。

## 以上で手続きは完了です。最後までお読 み頂き、ありがとうございました。